### Table des matières

| Notice d'utilisation du logiciel L.E.M.Q Lite                                   | 1 |
|---------------------------------------------------------------------------------|---|
| Notice d'installation et d'utilisation du logiciel L.E.M. Lite avec une clé USB | 1 |
| Notice d'installation et d'utilisation du logiciel L.E.M.Q. Lite par lien de    |   |
| téléchargement                                                                  | 5 |
| Présentation de la Chromo-Luminothérapie Musicale Quantique                     | 9 |

# Notice d'utilisation du logiciel L.E.M.Q Lite pour consultant Windows

Luminothérapie Energétique Musicale Quantique

Attention aller dans paramètre de l'écran de veille et mettre jamais car le soin peut s'arrêter dans l'écran de veille

| C Accueil                                          | Alimentation et mise en veille                                        |
|----------------------------------------------------|-----------------------------------------------------------------------|
| Rechercher un paramètre 🖉                          | Écran                                                                 |
| Système                                            | En cas de fonctionnement sur batterie. éteindre après                 |
| C Amchage                                          |                                                                       |
| 40 Son                                             | Le cas de branchement sur le secteur, eteindre apres                  |
| Notifications et actions                           |                                                                       |
| Assistant de concentration                         | Veille                                                                |
| <ul> <li>Alimentation et mise en veille</li> </ul> | En cas de fonctionnement surgetterie, mettre le l'C en veille après   |
| 🗁 Batterie                                         |                                                                       |
| - Stockage                                         | En cas de branchement sur sector, mettre le PC en veille après Jamais |
| F70 ++ + + + + + + + + + + + + + + + + +           | I                                                                     |

# Notice d'installation et d'utilisation du logiciel L.E.M. Lite avec une clé USB

Le programme est déjà installé ces icones sont présentes :

- LEMQ Lite
- Mes soins
- 🍰 LEMQ Lite

MODE UTILISATION DE LEMQ.Lite USB et INTERNET pour CONSULTANT WINDOWS .pdf

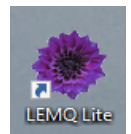

#### 1. Cliquer sur l'icone

2. Présentation générale

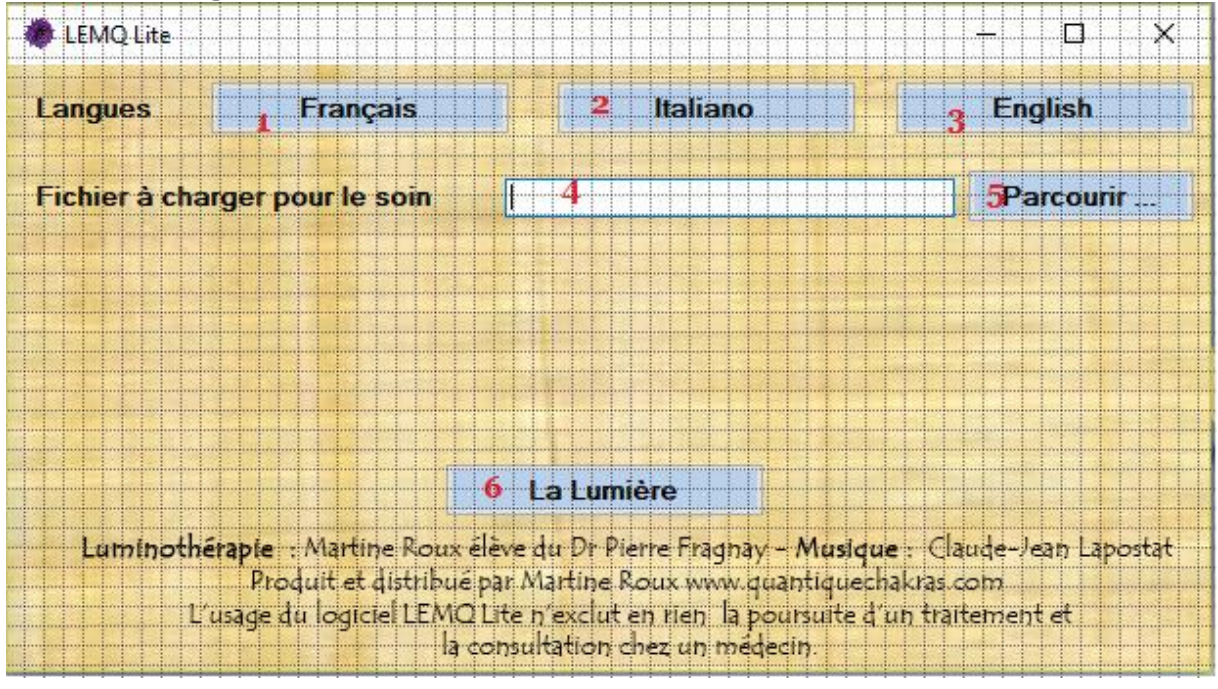

- 1 : Traduit l'application en Français
- 2 : Traduit l'application en Italien
- 3 : Traduit l'application en Anglais
- 4 : Champ pour le chemin du fichier de soin
- 5 : Recherche le fichier de soin
- 6 : Pages d'information sur la lumière

#### 3. Lancer un soin avec le logiciel L.E.M.Q Lite

Cliquez sur le bouton « Parcourir ... »

Une fenêtre d'ouverture de fichier s'affiche. Sélectionnez le fichier de soin souhaité. (Remis par votre praticien sur votre clé)

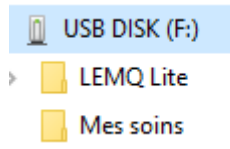

Cliquez sur « Ouvrir »

Le soin se charge dans le logiciel L.E.M.Q Lite.

| LEMO Lite                                 |                                                                                  |                                               |                             |
|-------------------------------------------|----------------------------------------------------------------------------------|-----------------------------------------------|-----------------------------|
| Langues Français                          | 2 Italia                                                                         | ino                                           | 3 English                   |
| Fichier à charger pour le soi             |                                                                                  | Nouveau dossier\D                             | UPOI 5Parcourir             |
| Date                                      | 06/04/2019                                                                       |                                               |                             |
| Prénom                                    | DUPONT                                                                           | Nom                                           | Jacques                     |
| Date de Naissance                         | 10/05/1989                                                                       | Genre                                         | Homme                       |
| Code thérapeutique                        | 01 - RECHARGE ENER                                                               | GETIQUE DU .                                  | IOUR                        |
| 6 Annuler                                 | 5 La Lumière                                                                     |                                               | 7Démarrer le soin           |
| Luminothérapie : Martine R                | oux élève du Dr Pierre Fra                                                       | jhāy - Musique                                | ; Claude-Jean Lapostat      |
| Proquit et disti<br>L'usage du logiciel L | Ibue par Martine Roux ww<br>EMQ Lite n'exclut en rien<br>la consultation chez un | w.quantiquecha<br>la poursuite d'u<br>médecin | kras.com<br>n traitement et |

Les informations sur l'utilisateur et le soin s'affichent et deux boutons apparaissent.

- 6 : Annule le chargement du soin
- 7 : Lance le soin

Cliquez sur « Démarrer le soin » (7)

Le soin démarre.

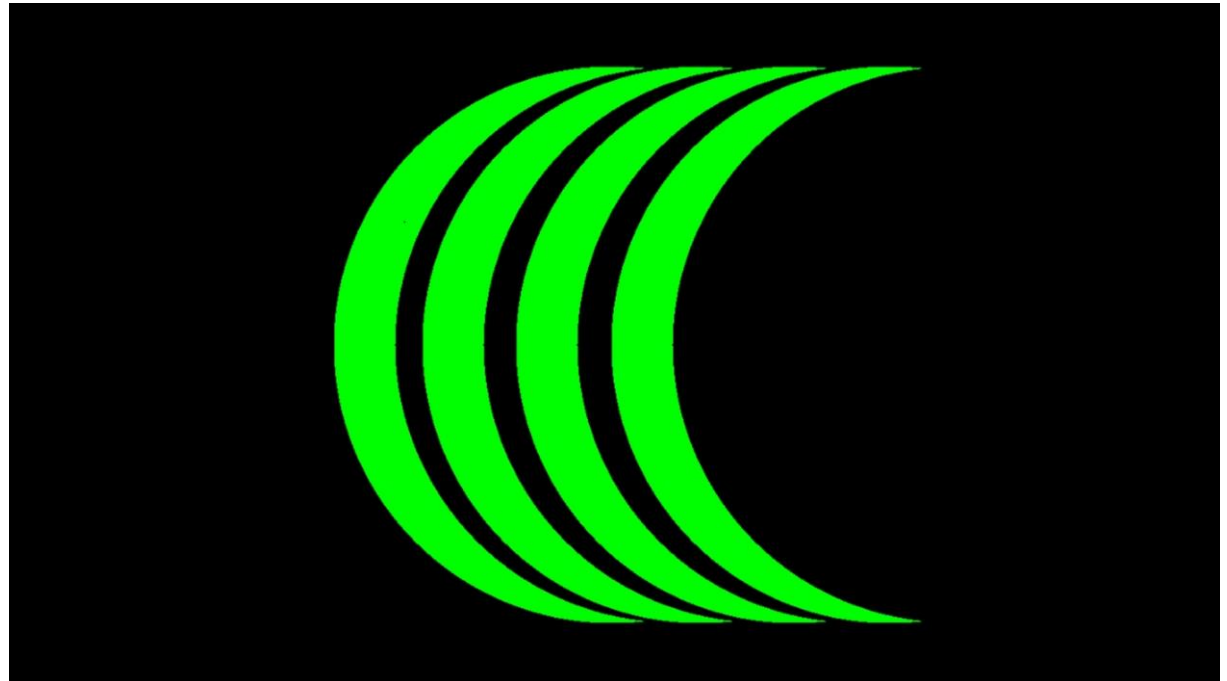

Attendez que le clignotement s'arrête (15 minutes) Le soin se termine en musique vous pouvez l'écouter un peu plus longtemps

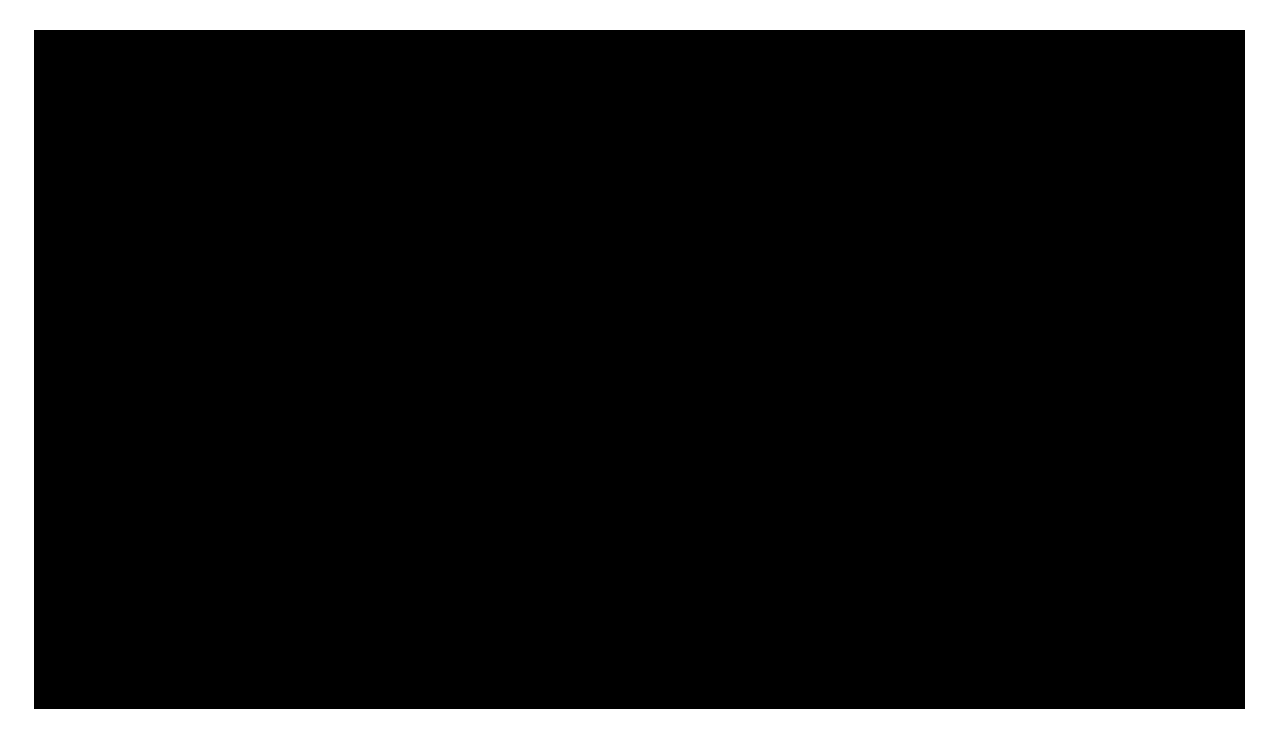

Pressez la touche « échap » (en haut à gauche du clavier) pour terminer le soin. Le soin s'arrête en musique.

| Q.L.A. Lite      |                                                                                          |                                                                                                    |                                                                               | - 🗆 X                                    |
|------------------|------------------------------------------------------------------------------------------|----------------------------------------------------------------------------------------------------|-------------------------------------------------------------------------------|------------------------------------------|
| Langues          | Français                                                                                 | Italiano                                                                                            | >                                                                             | English                                  |
| Fichier à cha    | rger pour la thérapie                                                                    | C:\Users\Quentin\Deskto                                                                             | op\Thérapies\Dupond                                                           | Parcourir                                |
| Date             | 02/0                                                                                     | 8/2017                                                                                              |                                                                               |                                          |
| Prénor           | n Dup                                                                                    | ond                                                                                                 | Nom                                                                           | Gérard                                   |
| Date d           | e Naissance 12/0                                                                         | 5/1953                                                                                              | Genre                                                                         | Homme                                    |
| Code t           | hérapeutique 06-                                                                         | DEPRESSION NERV                                                                                     | EUSE                                                                          |                                          |
| Annu             | ler                                                                                      | La Lumière                                                                                          | Dén                                                                           | narer la thérapie                        |
| Luminothé<br>L'a | rapie : Martine Roux élé<br>Produit et distribué p<br>usage du logiciel Q.L.A.L<br>la co | ève du Dr Pierre Fragna<br>ar Martine Roux www.<br>ite n'exclut en rien la<br>nsultation chez un mé | ay <b>- Musique</b> : Cl<br>quantiquechakras<br>poursuite d'un tra<br>édecin. | aude-Jean Lapostat<br>.com<br>itement et |

La fenêtre principale du logiciel L.E.M.Q Lite s'affiche.

Cliquez sur « Annuler » pour recharger un nouveau soin (un seul soin par jour) ou fermez le logiciel L.E.M.Q Lite si vous n'avez plus de soin à effectuer.

Attention : Chaque soin ne peut se faire qu'une seule fois.

### Bons soins par la lumière et la musique.

### Notice d'installation et d'utilisation du logiciel L.E.M.Q. Lite par lien de téléchargement Dropbox

1. Installation après avoir Téléchargement du programme par le lien Dropbox

Lancez l'installateur « L.E.M.Q\_Lite\_septup »

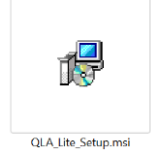

Suivez les indications du logiciel d'installation jusqu'à que l'installation soit terminée. Vous avez également le fichier

MODE UTILISATION DE LEMQ.Lite USB et INTERNET pour CONSULTANT WINDOWS .pdf

L'installation est terminée un raccourci est automatiquement créé sur le bureau.

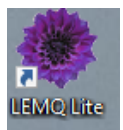

2. Présentation générale

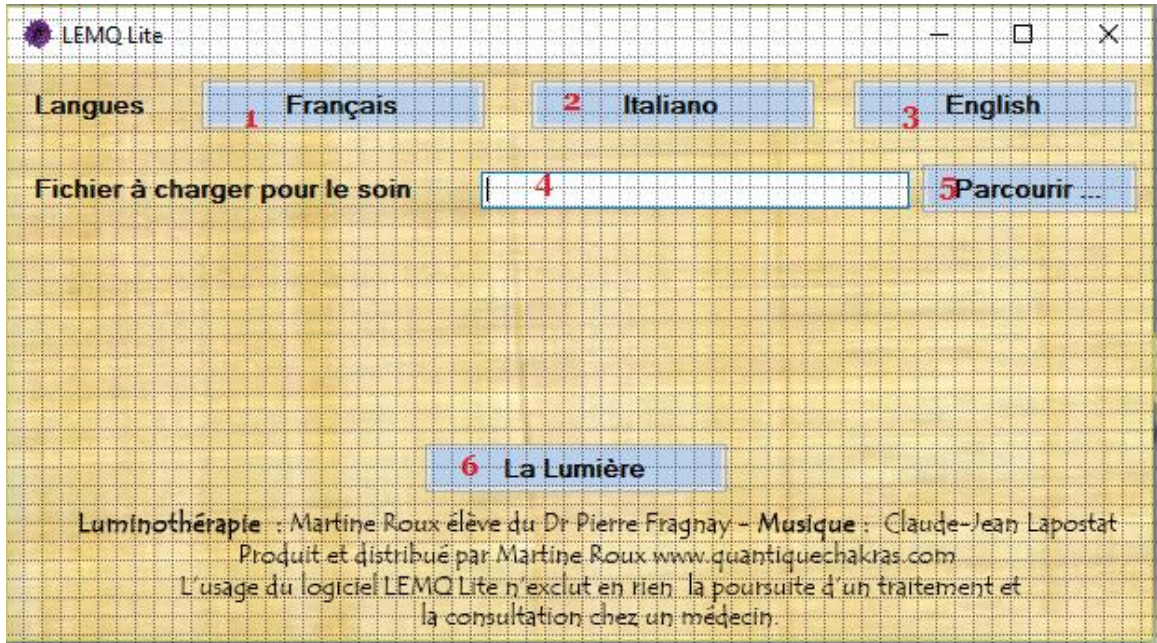

3.

- 1 : Traduit l'application en Français
- 2 : Traduit l'application en Italien
- 3 : Traduit l'application en Anglais
- 4 : Champ pour le chemin du fichier du soin
- 5 : Recherche le fichier de soin
- 6 : Pages d'information sur la lumière

- 4. **Télécharger directement les soins** sans les ouvrir qui se trouvent dans votre email. Vous pouvez les classer dans un fichier qui peux s'appeler soins de Luminothérapie depuis les téléchargements
- 5. Rechercher un soin avec le logiciel L.E.M.Q Lite à partir des soins téléchargés
- 6. Lancer un soin avec le logiciel L.E.M.Q Lite

Cliquez sur le bouton « Parcourir ... »

Une fenêtre d'ouverture de fichier s'affiche.

Sélectionnez le fichier de soin souhaité.

| 🐡 Ouvrir                                      |         |              |              |                    |        |                  |         |     |        |                             |           |        | $\times$ |
|-----------------------------------------------|---------|--------------|--------------|--------------------|--------|------------------|---------|-----|--------|-----------------------------|-----------|--------|----------|
| $\leftarrow \rightarrow \cdot \cdot \uparrow$ | → Ce    | PC → Bur     | eau → Théra  | pies               |        |                  |         |     | ~ Ö    | Rechercher dar              | ns : Thér | rapies | 2        |
| Organiser 🔻                                   | Nouveau | dossier      |              |                    |        |                  |         |     |        |                             |           |        | ?        |
| 💻 Ce PC                                       | ^       | Nom          |              | ^                  |        | Modifié le       | Туре    |     | Taille |                             |           |        |          |
| 📃 Bureau                                      |         | 📄 Dup        | ond_Gérard_2 | 2-8-2017_06 - DEPI | RESSI  | 02/08/2017 18:31 | Fichier | QLA | 1      | Ко                          |           |        |          |
| 🗎 Document                                    | s       |              |              |                    |        |                  |         |     |        |                             |           |        |          |
| 📰 Images                                      |         |              |              |                    |        |                  |         |     |        |                             |           |        |          |
| 🁌 Musique                                     |         |              |              |                    |        |                  |         |     |        |                             |           |        |          |
| 🕂 Télécharge                                  | ment    |              |              |                    |        |                  |         |     |        |                             |           |        |          |
| 🚪 Vidéos                                      |         |              |              |                    |        |                  |         |     |        |                             |           |        |          |
| 🏪 OS (C:)                                     |         |              |              |                    |        |                  |         |     |        |                             |           |        |          |
| 👝 Data (D:)                                   | ~       |              |              |                    |        |                  |         |     |        |                             |           |        |          |
|                                               | Nom     | du fichier : | Dupond_Gér   | ard_2-8-2017_06 -  | DEPRES | SION NERVEUSE.q  | la      |     | ~      | qla files (*.qla)<br>Ouvrir | ]         | Annule | ~<br>r   |
|                                               |         |              |              |                    |        |                  |         |     |        |                             |           |        | .::      |

Cliquez sur « Ouvrir »

Le soin se charge dans le logiciel L.E.M.Q Lite.

| LEMQ Lite                     |                                                           |                            | - <u> </u>               |
|-------------------------------|-----------------------------------------------------------|----------------------------|--------------------------|
| Langues Français              | 2 Italian                                                 | o                          | 3 English                |
| Fichier à charger pour le soi |                                                           | ouveau dosaier\D)          | PO 5Parcourir            |
| Date                          | 06/04/2019                                                |                            |                          |
| Prénom                        | DUPONT                                                    | Nom                        | Jacques                  |
| Date de Naissance             | 10/05/1989                                                | Genre                      | Homme                    |
| Code thérapeutique            | 01-RECHARGE ENERG                                         | ETIQUE DU J                | OUR                      |
| 6 Annuler                     | 5 La Lumière                                              |                            | 7Démarrer le soin        |
| Luminothérapie : Martine R    | oux élève du Dr Pierre Fragr                              | ay - Musique               | : Claude-Jean Lapostat : |
| L'usage du logiciel L         | EMQ Lite n'exclut en rien la<br>la consultation chez un m | i poursuite d'u<br>iédecin | n traitement et          |

Les informations sur l'utilisateur et le soin s'affichent et deux boutons apparaissent.

6 : Annule le chargement du soin

#### 7 : Lance le soin

Cliquez sur « Démarrer le soin » (7) - Le soin démarre.

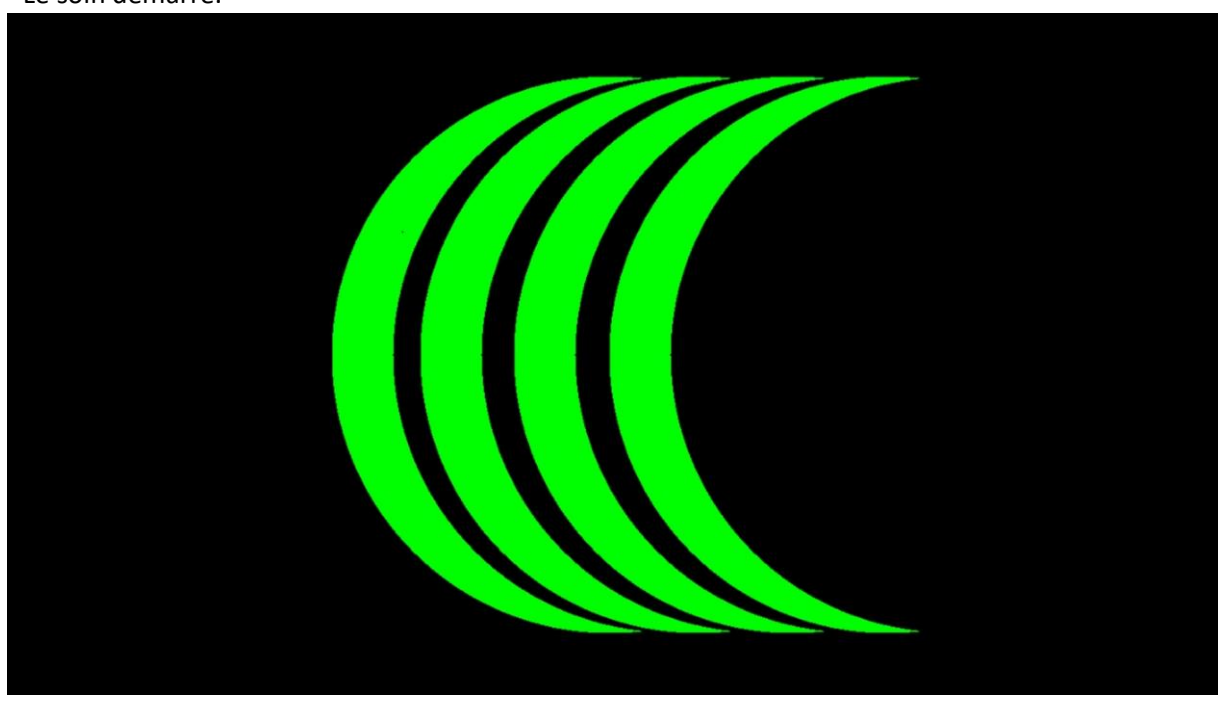

Attendez que le clignotement s'arrête (15 minutes) Le soin se termine en musique vous pouvez l'écouter un peu plus longtemps

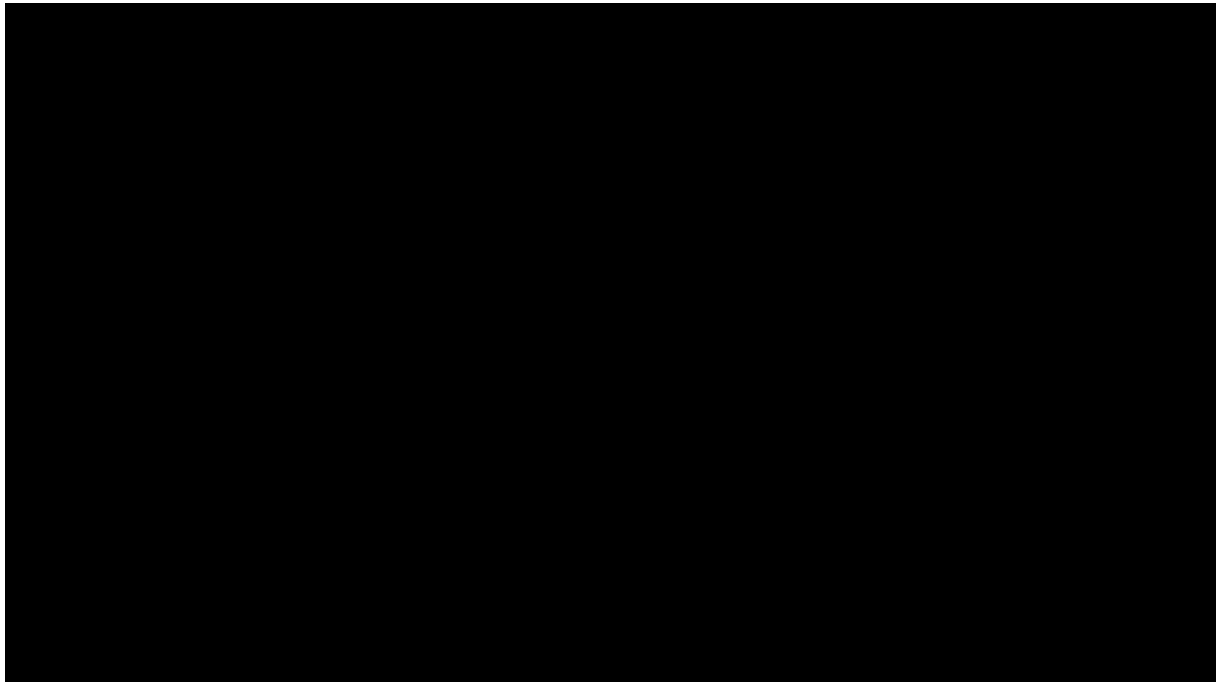

Pressez la touche « échap » (en haut à gauche du clavier) pour terminer le soin.

La fenêtre principale du logiciel L.E.M.Q Lite s'affiche.

| Langues Fran                                             | çais                                                   | Italiano                                                              |                                                       |                                  |      |
|----------------------------------------------------------|--------------------------------------------------------|-----------------------------------------------------------------------|-------------------------------------------------------|----------------------------------|------|
| Fichier à charger pour le                                | soin C:\S                                              | OINS MARTINE\Nouvea                                                   | u dossier\DUPOI                                       | Parcouri                         | r    |
| Date                                                     | 06/04/20                                               | 19                                                                    |                                                       |                                  |      |
| Prénom                                                   | DUPON"                                                 | r N                                                                   | om                                                    | Jacques                          |      |
| Date de Naissand                                         | e 10/05/19                                             | 39 <b>G</b>                                                           | enre                                                  | Homme                            |      |
| Code thérapeutique                                       | ue 01 - REC                                            | HARGE ENERGETIC                                                       | QUE DU JOUR                                           |                                  |      |
| Annuler                                                  | L                                                      | a Lumière                                                             | Dé                                                    | marrer le so                     | oin  |
| Luminothérapie : Marti<br>Produit et<br>L'usage du logic | ne Roux élève d<br>distribué par M<br>tiel LEMQ Lite n | u Dr Pierre Fragnay –<br>artine Roux www.qua<br>exclut en rien la pou | Musique : Cla<br>ntiquechakras.c<br>irsuite d'un trai | ude-Jean Lap<br>com<br>tement et | osta |

Cliquez sur « Annuler » pour pouvoir recharger un nouveau soin ou fermez le logiciel L.E.M.Q Lite si vous n'avez plus de soin à effectuer.

Attention : Chaque soin ne peut se faire qu'une seule fois.

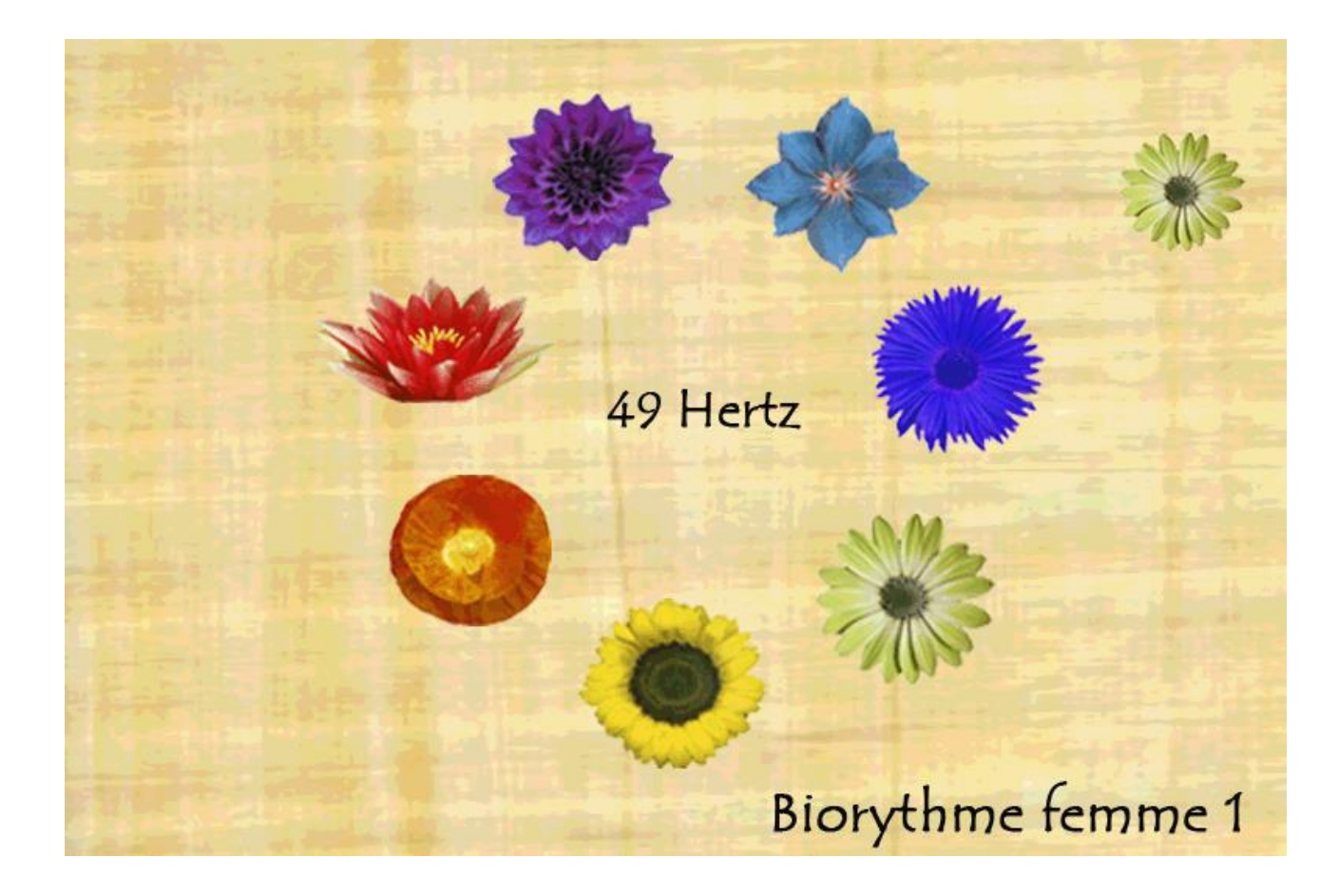

### Présentation de la Chromo-Luminothérapie Musicale Quantique

# L.E.M.Q Lite Musical Ou La Chromo-Luminothérapie Musicale Quantique

# La luminothérapie ou Les bienfaits de la lumière

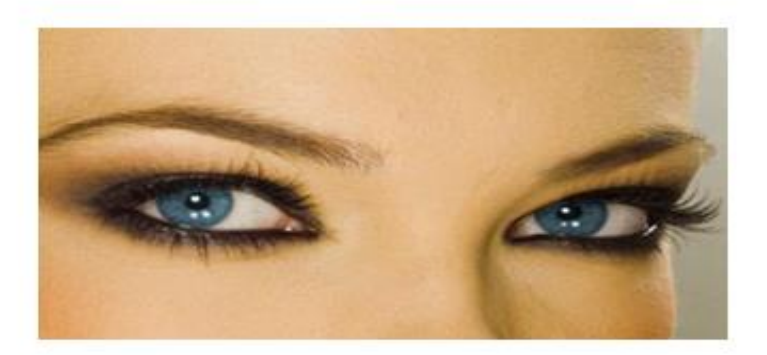

La lumière a une incidence profonde sur notre être, et comme la perception de la lumière passe par nos

#### yeux

cela implique que la fonction des yeux ne soit pas uniquement **de voir**.

Vous allez découvrir le monde fascinant de la unière !

Il nous apprend comment la lumière peut accroîter notre vitalité, combattre notre stress, éviter les troubles de le santé, la douleur, l'insomnie, dépression saisonnière...et de l'esprit ainsi une alliée au quotidien pour la santé du corps et de l'esprit !

## Une luminothérapie sans prescription, sans danger

La luminothérapie fréquentielle n'utilise aucune machine de photothérapie et de ce fait n'entre pas dans une quelconque application médicale, et n'offre aucune contre-indication. Une impulsion fréquentielle d'une des 7 couleurs de la lumière blanche est émise par un écran d'ordinateur (outil de notre quotidien).

L'impulsion totalement banale vient informer la peau et la pupille de la personne, qui répond par un signal spécifique au niveau du pouls. Nos méridiens d'énergie sont sollicités et nous répondent en nous indiquant les couleurs et les fréquences.

# La lumière et les cycles de l'organisme

Les rythmes circadiens du latin circa : autour et diem : jour marquent l'alternance des jours et des nuits.

Ils sont liés à de nombreux cycles physiologiques naturels dans notre organisme :

- les variations de température du corps
- le métabolisme
- le cycle veille-sommeil
- la sécrétion des hormones

Le régulateur principal en est la lumière.

Ainsi, la durée de la période diurne ou photopériode, pendant laquelle on reçoit la lumière du jour, moins longue en hiver, influence directement tous les cycles de notre corps.

C'est notre horloge biologique interne, située dans l'**hypothalamus**, qui, "sous influence" de la lumière, mais aussi des contraintes sociales, donne le tempo.

En fonction notamment de la quantité de lumière reçue par la rétine, elle active les différents circuits de sécrétion des hormones et stimule les centres de l'éveil.

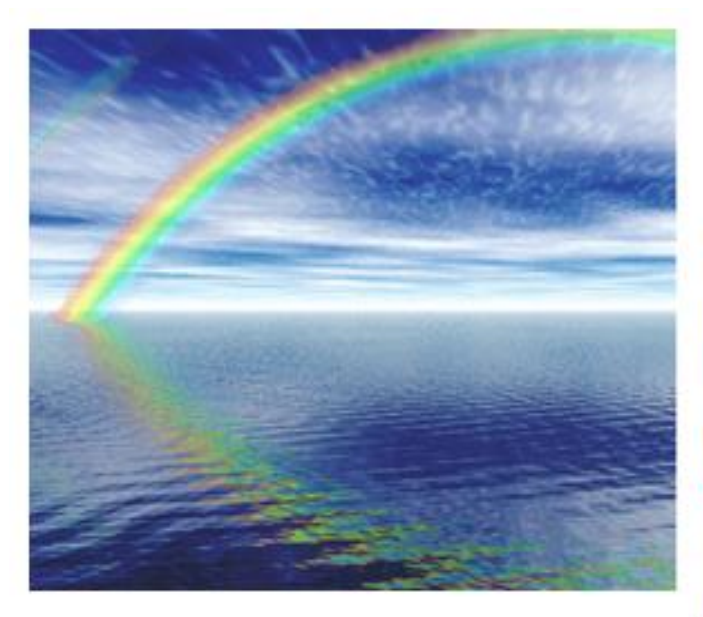

Newton et son prisme de verre exposé aux rayons solaires, nous a illuminé sur la structure discontinue de la lumière blanche solaire... 7 émissions aux énergies en augmentation depuis le rouge jusqu'au violet.....

On parle enfin d'énergie lumineuse, on ose même penser à l'usage de ces énergies sur notre environnement et aujourd'hui sur notre corps.

# Historique de la méthode :

Depuis l'Antiquité nous connaissons les bienfaits du Soleil et de la Lumière.

Nous avons appris à connaitre les maladies se développant dans des ambiances froides, humides et privées de lumière....

Qui ne se souvient pas des goitres thyroïdiens des personnes vivant dans les vallées peu ensoleillées de la Savoie ?

Ainsi que la maladie de la tuberculose des familles vivant dans les maisons peu ensoleillées.....

Jusqu'aux années 1980 où l'on se rendit compte que l'absence de lumière provoquait de sévères dépressions.

(National Institute of Mental Health USA).

# La Rétine Quantique

La rétine est capable d'analyser la forme et la couleur des ondes émises.

La lumière est captée par la rétine puis est ensuite transmise à l'hypothalamus.

Cette glande du cerveau contrôle en autres, grâce à ses liens directs avec l'hypophyse productrice d'hormones, la satieté, l'homéostasie (notre équilibre vital) et les comportements sexuels

# La méthode du Dr. Pierre FRAGNAY

Les travaux de **Pierre Fragnay** depuis une vingtaine d'années ont démontré que l'émission lumineuse colorée doit dériver des 7 couleurs (l'arc en ciel), issues de la lumière blanche avec peu d'intensité mais avec une émission fréquentielle se situant entre 1 Hz et 49 Hz

### Ce que nous utilisons au quotidien avec nos écrans d'ordinateurs.

Nos écrans peuvent devenir des bienfaiteurs si nous savons en extraire les 7 couleurs fondamentales :

## rouge, orange, jaune, vert, bleu, indigo, violet

et si nous sommes capables de pulser la lumière.

Comment en finir avec nos écrans ennemis?

Laissons les devenir nos amis !....

# La Rétine Quantique

La rétine est capable d'analyser la forme et la couleur des ondes émises.

La lumière est captée par la rétine puis est ensuite transmise à l'hypothalamus.

Cette glande du cerveau contrôle en autres, grâce à ses liens directs avec l'hypophyse productrice d'hormones, la satieté, l'homéostasie ( notre équilibre vital) et les comportements sexuels Consciente que les vibrations de la musique apportent les mêmes réponses à notre corps, **Martine Roux** a ajouté une **musique fréquencée** qui tient compte des déséquilibres.

Claude-Jean Lapostat Formateur et Praticien en Médecine Traditionnelle Chinoise & Médecine Quantique en énergétique, mixe et arrange les différentes musiques fréquencées de ce programme en étant attentif d'appliquer les fréquences adaptées à chaque déséquilibre énergétique.

### « La lumière sublime la musique qui à son tour sublime la lumière »

Ainsi a été créé ce nouveau concept :

Pour beaucoup, la musique n'est qu'un divertissement, un loisir, voire un simple produit de consommation ou un « bruit de fond »

Pourtant, les hommes ont toujours reconnu le réel pouvoir de relaxation des sons. Platon ne l'affirma-il déjà pas, IV siècles avant Jésus-Christ, dans le troisième livre de sa République ?

« La musique est un moyen plus puissant que tout autre parce que le rythme et l'harmonie ont leur siège dans l'âme. Elle enrichit cette dernière, lui confère la grâce et l'illumine. »

Chaque note de musique et chaque couleur possède une fréquence déterminée. Nos organes ayant aussi chacun leurs fréquences, les sons et les couleurs mettent en résonance nos cellules afin de les ré-informer et de rétablir une bonne harmonie entre elles.

Les sons font réagir nos cellules :

Voilà pourquoi certaines fréquences musicales – ou sons de notre environnement quotidien entrent en résonance avec celles de notre système nerveux et procurent une sensation d'apaisement, de bien-être ou d'énervement.

Ce phénomène physique explique aussi l'effet calmant des musiques dites de relaxation : les rythmes du cerveau s'adaptent à ceux de la musique, ralentissent leur intensité et nous font ainsi plonger dans un profond sommeil

Tandis que d'autres vibrations entrent en conflit avec nos fréquences intérieures provoquant des « fausses notes » qui malmènent notre système nerveux

### Comment est calculé la musique fréquencée :

Cette musique est fréquencée et modulée par des algorithmes informatiques basés sur des fractales quantiques, qui donnent une information à notre cerveau.

#### L.E.M.Q Lite

Le logiciel de Chromo-Luminothérapie Musicale Quantique **L.E.M.Q**.Lite vous a été remis gracieusement par votre praticien, soit par clé USB, soit par mail.

Celui vous permet de bénéficier des soins de LUMIERE et de MUSIQUE personnalisés, conçus uniquement pour vous.

Votre praticien vous remet également le ou les soins nécessaires entre 2 consultations.

Ce soin est calculé à l'aide de votre numérologie quantique et de votre biorythme de la lumière. Il émet la couleur, la fréquence et la musique pendant 15 minutes.

La rétine quantique donne l'information à **l'HYPOTHALMUS et à l'HYPOPHISE** qui sont des glandes très importantes.

De 24 à 48 heures sont nécessaires pour les diffuser aux cellules du le corps.

L'émission de lumière et de musique commence, calmement vous la regardez pendant 15 mm. Il faut retirer les lunettes, pas besoin pour les lentilles

Chaque jour il y a une réponse spécifique pour le même soin.

Soyez attentif à votre corps et aux changements bénéfiques qui vont s'opérer en vous et dans votre vie, vous pouvez les noter pour suivre la progression.

Installez-vous confortablement devant l'écran vidéo de votre P.C. à env. 50 à 60 cm de distance sans lunette (vous pouvez-garder vos lentilles), vous pouvez être habillé légèrement puisque la lumière passe aussi par la peau.

Pendant la séance il faut **impérativement connecter** le P.C. au secteur afin d'éviter une baisse d'intensité.

Il est possible de connecter votre P.C. à l'écran de votre téléviseur

A la suite de ces soins énergétiques, vous vous sentirez profondément relaxé, revitalisé et en pleine forme.

### Les modules quantiques

Les différentes matrices sont constituées de modules quantiques intégrés se répartissant de 1 à 7 en fonction de la couleur élémentaire du spectre de la lumière blanche.

Ainsi en couleur rouge nous aurons un seul module, en orange deux modules, en jaune 3 modules, en vert 4 modules, en bleu 5 modules, en indigo 6 modules et en violet 7 modules.

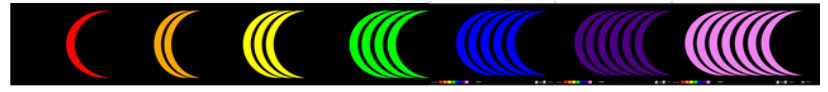

*« L'usage du logiciel L.E.M.Q Lite. n'exclut en aucun cas, la poursuite d'in traitement médical et la consultation chez un médecin. C'est un complément »* 

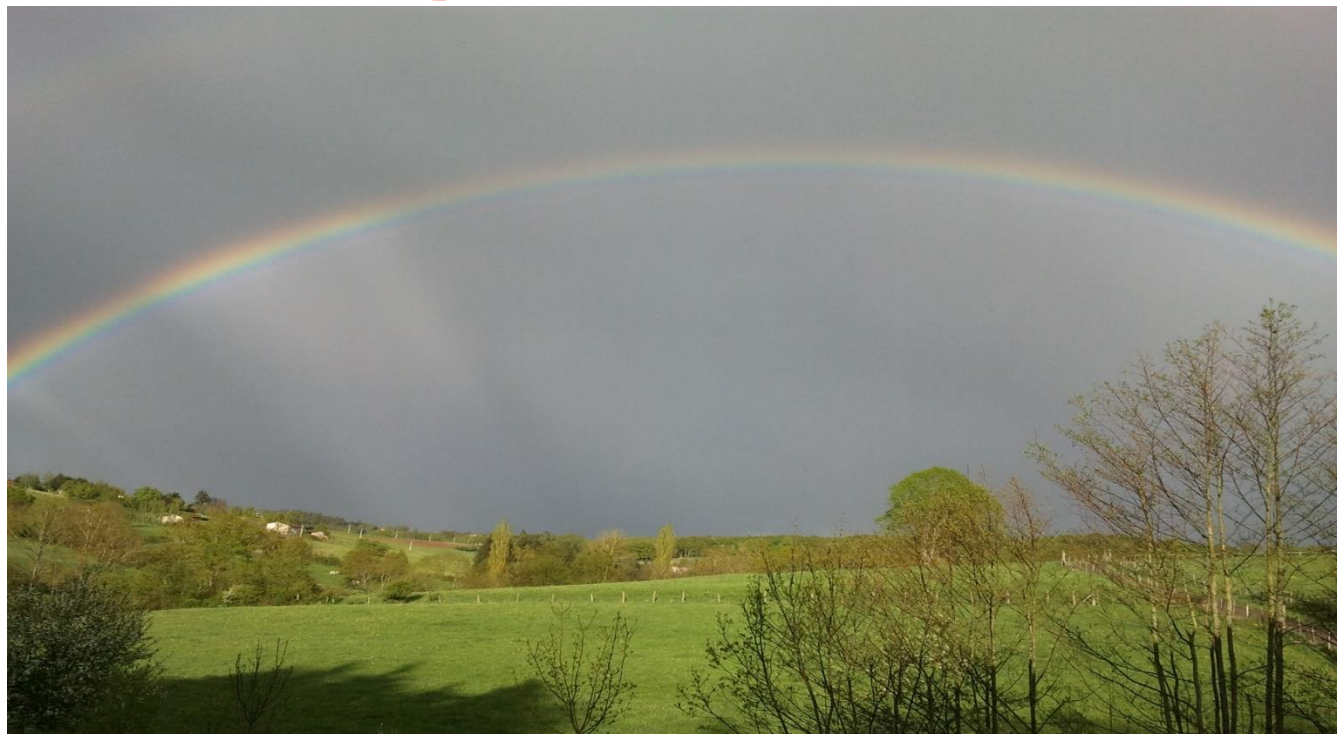

Ci-dessous les codes des soins qui peuvent vous êtes conseillés

### **RECHARGE ENERGETIQUE DU JOUR**

**TROUBLES ENERGETIQUES PAR MANQUE DE LUMIERE** (Dépression saisonnière)

**ANXIETE, ANGOISSES (Stress)** 

**ARTHRITE-ARTHROSE** 

COEUR, CIRCULATOIRE

**DEPRESSION NERVEUSE** 

**DOULEURS (Tous les types de douleur), MIGRAINES, CEPHALEES** 

**DIGESTIF (foie-biliaire-pancréas)** 

**DIGESTIF (estomac-intestin)** 

FATIGUE (de toutes origines)

**GLANDULAIRE (tous types de glandes)** 

**IMMUNITE, ALLERGIES (tous types d'allergies)** 

**OCULAIRE, AUDITIF (sans contrindications)** 

**OSSEUX (tendons, ligaments, os)** 

PEAU (Elasticité, affections dermatologiques)

INSOMNIES, ALTERATIONS DU SOMMEIL (décalages horaires)

MEMOIRE

**METABOLISME ET EQUILIBRE PONDERAL (anorexie, boulimie à alterner avec le stress)** 

**REINS, VESSIE, PROSTATE** 

**RESPIRATOIRE ORL BRONCHES POUMONS** 

**VERTIGES, EQUILIBRE** 

**MENOPAUSE**